## HƯỚNG DẪN ĐĂNG NHẬP ROUTER SỬ DỤNG TOTOLINK ROUTER APP

**Bước 1:** Tải xuống và cài đặt ứng dụng TOTOLINK Router dành cho hệ điều hành iOS hoặc Android

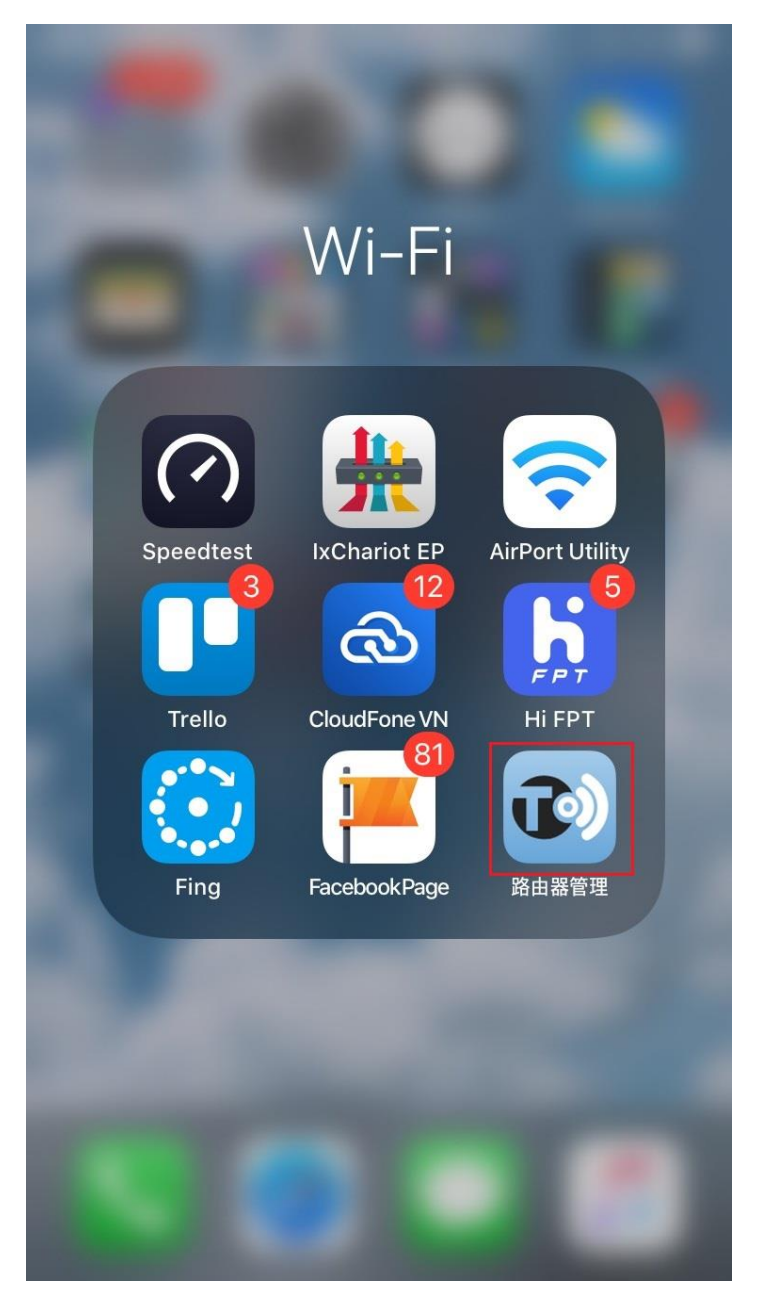

**Bước 2:** Kết nối tới sóng wifi của TOTOLINK T6\_V2, mặc định sẽ có tên dạng như hình dưới

| 📲 MobiFone 🤝         | <b>&gt;</b> 15:40          | ۲          | 75% 🔲        |
|----------------------|----------------------------|------------|--------------|
| <b>&lt;</b> Settings | Wi-Fi                      |            |              |
| Wi-Fi                |                            | (          |              |
| V TOTOLI             | INK_5G_19A667<br>d Network | ,          | হ (j)        |
| MY NETWORI           | KS                         |            |              |
| TOTOLI               | INK OFFICE                 | <u> </u>   | ? (i)        |
| TOTOLI               | NK OFFICE 5G               | <b>•</b> • | ? (i)        |
| TOTOLI               | NK_19A66B                  | ·          | <b>?</b> (i) |
| TOTOLI               | NK_A7000R_50               | € <b>°</b> | হ (i)        |
| PUBLIC NETV          | VORKS                      |            |              |
| HNVN-                | HT-TLP                     | <b>•</b> • | ? (i)        |
| HNVN-                | Staff                      |            | ₹ (i)        |
| OTHER NETW           | /ORKS                      |            |              |

**Bước 3:** Mở ứng dụng **TOTOLINK Router**, phần mềm sẽ tự động quét và nhận biết thiết bị T6\_V2

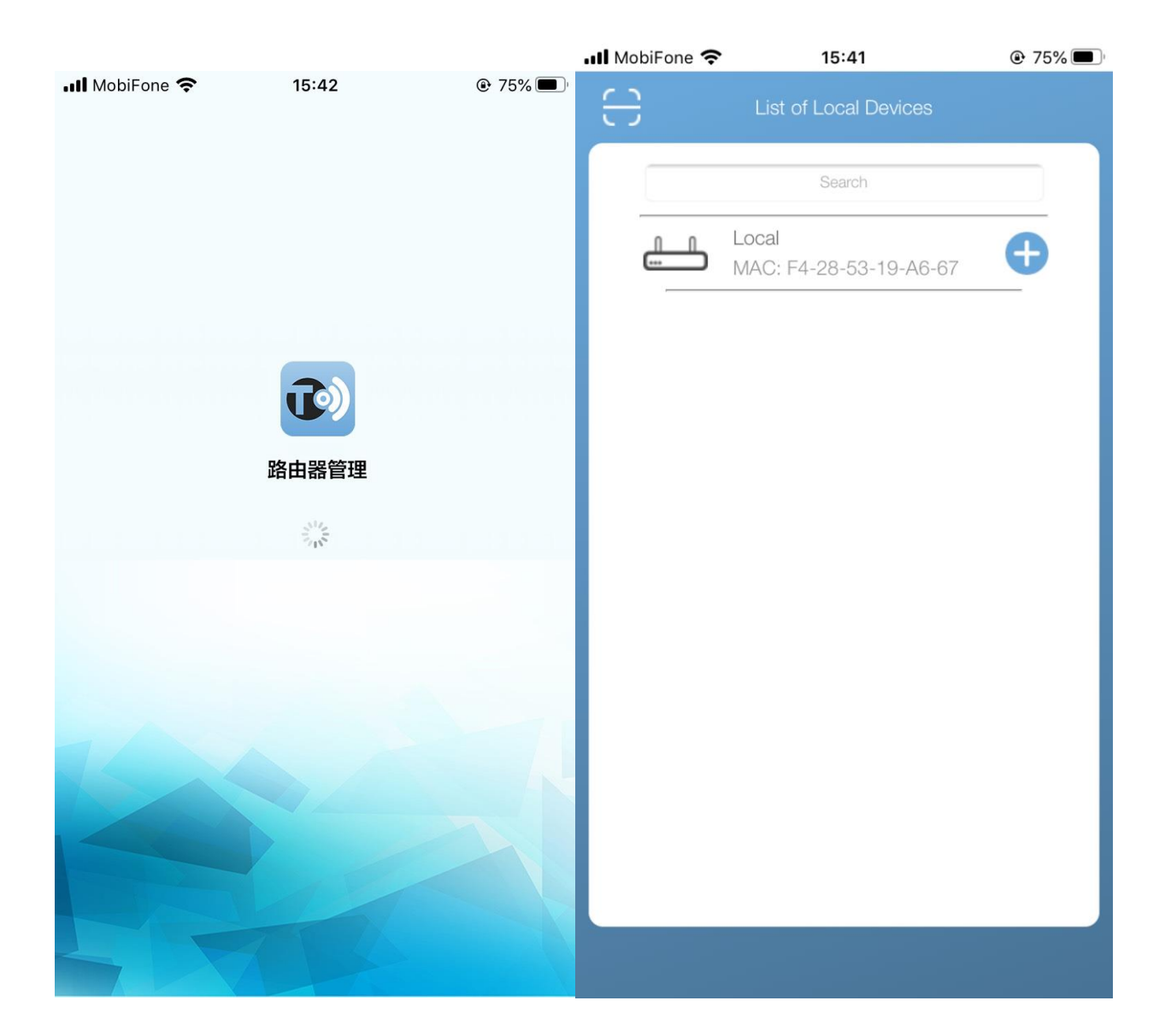

Bước 4: Bấm vào thiết bị đã quét thấy. Đổi tên gợi nhớ của thiết bị để dễ quản lý

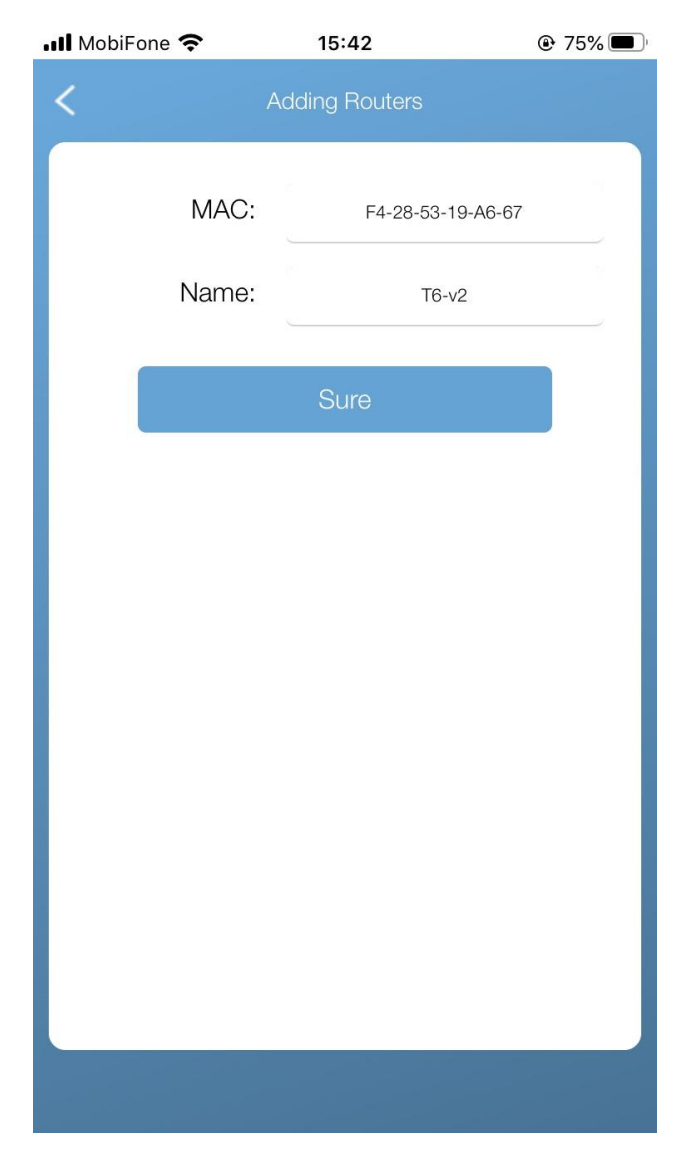

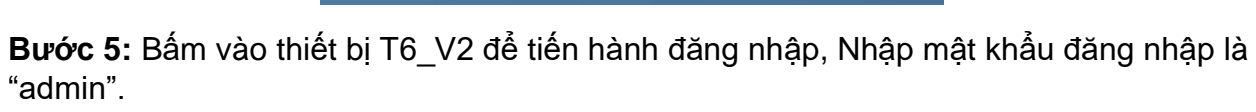

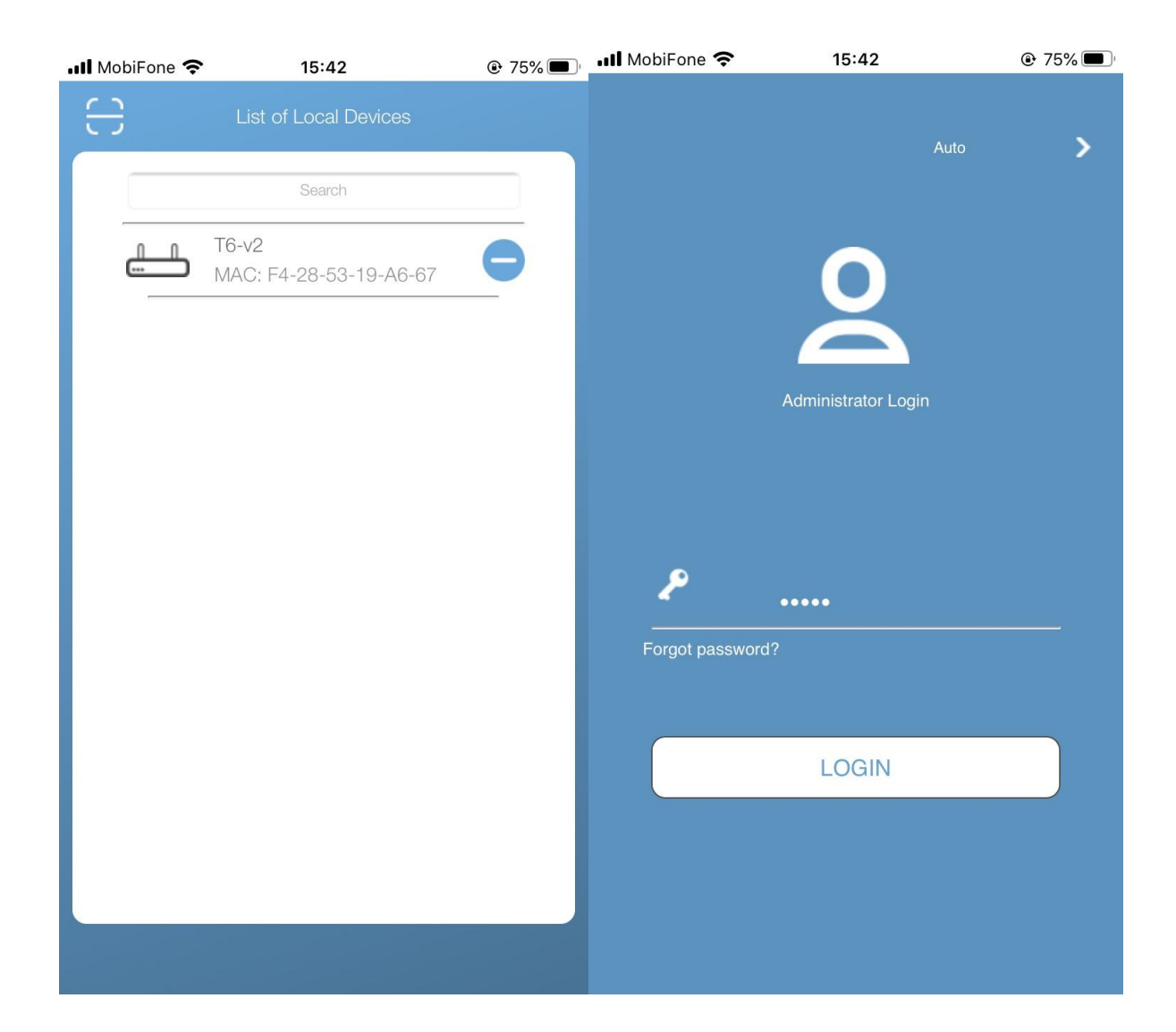

Bước 6: Bấm Login để đăng nhập vào trang quản lý router

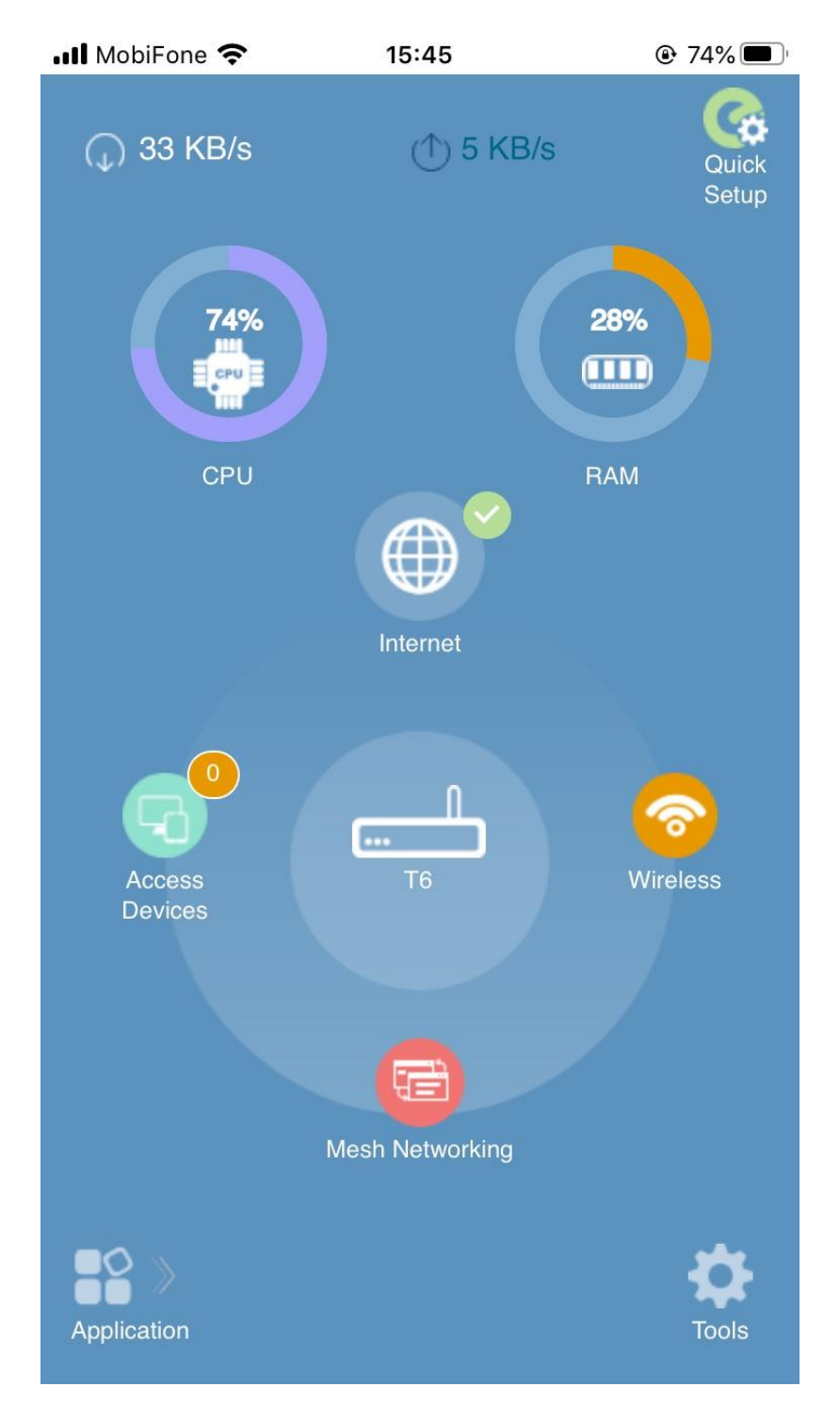

Từ giao diện này, bạn có thể đổi tên wifi, đổi mật khẩu wifi, cấu hình internet và nhiều chức năng nâng cao khác